# 免憑證專區

## 使用手册

### 中央健康保險署

中華民國107年01月

目錄

| 壹、       | 系統首 | 自真畫面       | .3  |
|----------|-----|------------|-----|
| 〕、       | 功能讀 | <b>允明</b>  | 4   |
| <u> </u> | 申請例 | 建保卡-現場快速取件 | 4   |
|          | (—) | 健保卡申請作業    | . 4 |
|          | (二) | 健保卡申請紀錄查詢  | . 6 |

# 壹、 系統首頁畫面

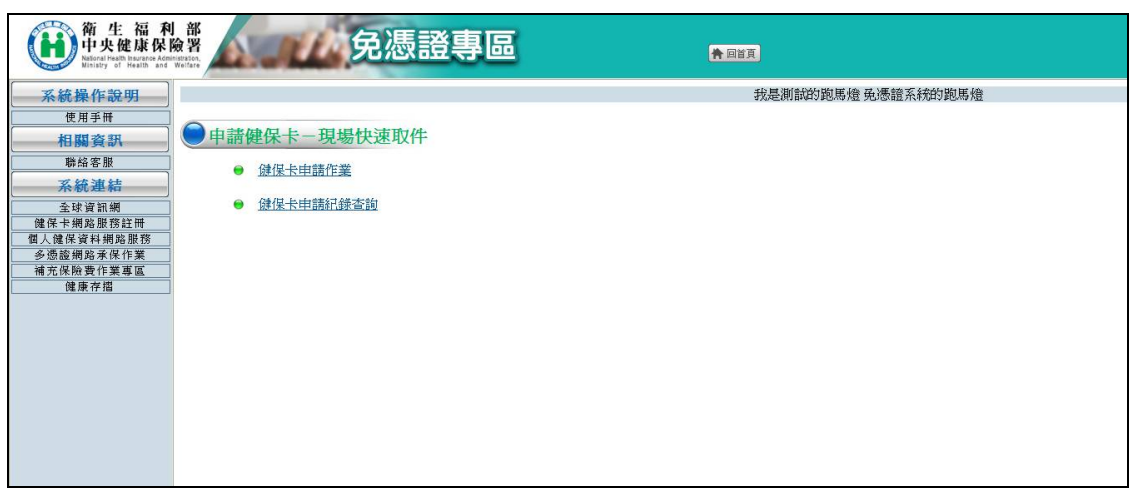

操作說明

- 1. 左邊選單樹連結,提供系統操作說明、聯絡客服及各網頁連結等相關資訊。
- 2. 點選中間選單樹連結,即會顯示作業畫面。
- 3. 點選【回首頁】按鈕,即會回到系統首頁畫面。

## 貳、 功能說明

### 一、 申請健保卡-現場快速取件

#### (一) 健保卡申請作業

- 作業說明: 本功能提供民眾健保卡遺失、毀損或需更換照片之線上申請製發健 保卡。
- 2. 申請注意事項畫面:

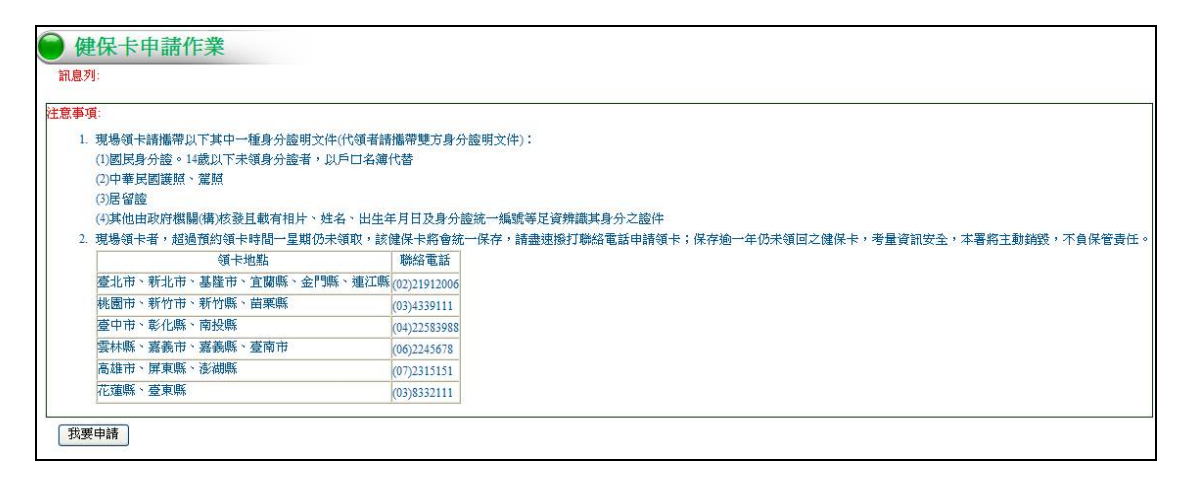

- 3. 操作說明:
  - (1) 點選[我要申請]按鈕,進入健保卡申請畫面。

4. 健保卡申請畫面:

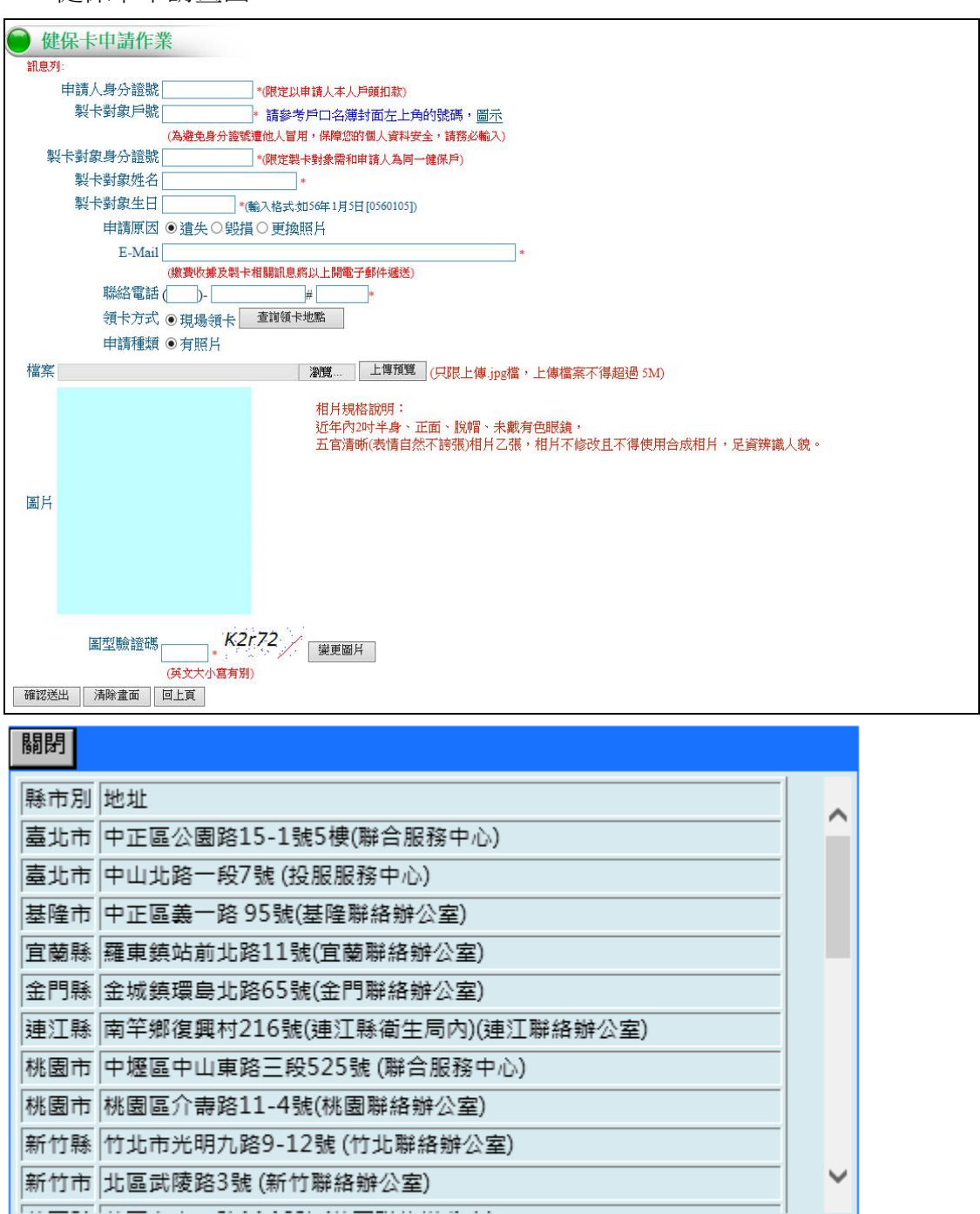

- 5. 操作說明:
  - (1) 請輸入申請人身分證號。
  - (2) 輸入製卡對象戶號,可參考右方圖示連結。

- (3) 輸入製卡對象身分證號、姓名及生日。(請注意製卡對象需和申請人需為同一健保戶才可申請製發健保卡)
- (4) 選擇[申請原因]。
- (5) 請輸入 E-Mail、聯絡電話。
- (6) 領卡方式僅提供現場領卡,按[查詢領卡地點]按鈕,提供查看 領卡地點相關縣市及地址。
- (7) 申請種類請點選[瀏覽]上傳照片,上傳之照片檔案大小不可超過 5M。
- (8) 輸入圖形驗證碼。(請注意英文大小寫有別)
- (9) 按[確認送出]鏈,系統即檢核是否符合申請資格,成功,即顯示"申請成功請至【健保卡申請紀錄查詢作業】點選網路繳費/ 活期帳戶繳款"訊息,點選[確認],系統即連結至健保卡申請 紀錄查詢畫面。
- (10) 按[清除畫面],則清除畫面上輸入的資料。
- (11) 按[回上頁],點到申請注意事項畫面。

#### (二) 健保卡申請紀錄查詢

- 作業說明: 提供製卡人查詢健保卡申請紀錄資料,並可提供網路 ATM 或活期 帳戶繳款方式線上繳款。
- 2. 電腦畫面:

(未繳款)

| 确保卡由                       | 建印络古黑                           | 2                         |                        |         |              |                  |
|----------------------------|---------------------------------|---------------------------|------------------------|---------|--------------|------------------|
| PRIME IS T                 | BILLING IL DI                   |                           |                        |         |              |                  |
| DEN WHEN                   | NOVO 1 THE 1 MERICAN -          | ALC: NOT THE REAL         |                        |         |              |                  |
| 教廷·伦皇                      | 自動戶號 Amount                     | <ul> <li>請錄考戶C</li> </ul> | 1名傳封面左上角的號碼·圖示         | t l     |              |                  |
|                            | (3.9.4                          | 身分描述通信入量用·供               | <b>建立的個人資料安全。請問心輸入</b> | 3       |              |                  |
| 製卡對象書                      | ¥分證號 =====                      | -                         |                        |         |              |                  |
| 制卡里                        | 御生日 00                          | 1.86.7.85.0.10160         | #1#3EFR560103h         |         |              |                  |
| 2回<br>室桥歌 現臺<br>以本本人動中以: 1 | (東京)<br>(東京大)<br>(東京大)<br>(東京大) | fS222<br>≻≣≪₩             |                        |         |              |                  |
| 中国人姓名                      | 装中人姓名                           | ATM NO BB                 | (名) 中語時間               | \$68.5x | <b>新士物</b> 版 | NUM 06 11 14 103 |
| -                          |                                 | MERATM ALPH               | R 106 01 09 10 13 06   | 双场领卡    | 出来经济         | ****             |

- 3. 操作說明:
  - (1) 輸入製卡對象戶號、身分證號及生日。
  - (2) 輸入圖形驗證碼,按[查詢],顯示健保卡申請紀錄資料。
  - (3) 按[清除畫面],則清除畫面上輸入的資料。

- (4) 按[網路 ATM],則連結至臺灣銀行網路 ATM 網頁,請您以晶 片金融卡按程序繳交工本費(詳晶片金融卡繳交製發健保卡工 本費程序)。
- (5) 按[活期帳戶],則連結至 e-Bill 全國繳費網網頁,請您以申請人本人戶頭扣款(詳活期帳戶繳交製發健保卡工本費程序)。

#### 晶片金融卡繳交製發健保卡工本費程序

- 步驟1:等待網頁自動連結台灣銀行網路 ATM 畫面
- 步驟 2:請將晶片金融卡插入讀卡機,輸入晶片金融卡之密碼,並按壓「確認」鍵。

|          | 網路AT                                                                              | TM 登入                                               |      |
|----------|-----------------------------------------------------------------------------------|-----------------------------------------------------|------|
|          | 選擇讀卡機型號                                                                           | 輸入晶片金融卡密碼                                           |      |
|          | Generic MultiCard reader 1.00                                                     |                                                     |      |
|          |                                                                                   | 1 2 3 4 Back<br>Space<br>5 6 7 8 ← 退位<br>9 0 び 清除重填 |      |
| e<br>B   | 登入時,請檢查讀卡機是否已經接上電<br>圖,並確定晶片卡已插入讀卡機中。<br><u>【讀卡機驅動程式、安裝說明及問題排除】</u><br>網路ATM 使用說明 | <b>心</b> 確認                                         |      |
| 步驟 3 : 上 | 制,正応見小千米式区19                                                                      | ツ」・                                                 | 存摺備  |
|          | 健保費/換卡                                                                            |                                                     |      |
| 付款帳號     | 04臺灣銀行 00                                                                         |                                                     |      |
| 繳款額別     | 健保費/換卡費                                                                           | -                                                   |      |
| 銷帳編號     | 46                                                                                |                                                     |      |
| 徽昔金額     | 新臺幣 200 元 (8位)(無角分)                                                               |                                                     |      |
| 轉出存摺備註欄  | (健保費)<br>可輸入16個全英數字(8個全中文字),若中英文數字夾雜將編結                                           | 回可輸入字數,前12個英文字(6個全中文字)會列印在轉出存摺上                     |      |
|          |                                                                                   | 5—3                                                 | 疗 清除 |

步驟 4:畫面出現晶片金融卡密碼及交易驗證碼輸入欄位,再輸入晶片金融卡密碼及(交易驗證碼後,點選「啟動轉帳交易」。

|              | 健保費/换卡費                                                                |
|--------------|------------------------------------------------------------------------|
| 付款帳號         | 004臺溝銀行-000                                                            |
| 繳款類別         | <b>健保費/</b> 換卡費                                                        |
| 銷帳編號         | 46                                                                     |
| 繳費金額         | 新臺幣 200 元                                                              |
| 轉出存摺備註欄      | 健保教                                                                    |
| 諸再次輸入晶片金融卡密碼 |                                                                        |
| (6-12位數字)    |                                                                        |
| 交易驗證碼        | 若驗證碼無法辨示,該按[重新產生]         4         2         9         4         重新產生 |
|              |                                                                        |

步驟 5:確認交易資料(轉出帳號、繳款類別及金額)後,將晶片金融卡抽出重新插入,按下「確認 OK」繼續進行交易。

| 全國撤費              | 新聞記 Payment Verification                                                                 |                                                                     |
|-------------------|------------------------------------------------------------------------------------------|---------------------------------------------------------------------|
|                   | <b>轉出帳號</b><br>Transferor A/C NO                                                         |                                                                     |
|                   | 繳款類別<br>Payment Type                                                                     | 健保費/換卡費                                                             |
|                   | 金額<br>Amount                                                                             | 200                                                                 |
| 請用<br>Plea<br>coi | 將您的晶片卡抽出後重親<br>ase plug out and plug in yo<br>ntinue the transaction.                    | 所插入,才能按【確認】鍵繼續進行交易!<br>our IC card, and then press the OK button to |
|                   | 確認の                                                                                      | K 取消 Cancel                                                         |
| 您不<br>You<br>oth  | 有 <mark>40 秒的時間,否則交</mark><br>u have to complete the trar<br>erwise the transaction will | 易將取消。<br>isaction confirmation in 40 seconds;<br>be canceled.       |

步驟6:畫面顯示交易成功訊息。

|         |           | 健保費/換卡費    |
|---------|-----------|------------|
| 交易類別    | 缴款        |            |
| 项目      | 健保費/換卡費   |            |
| 端末機號    | 90216000  |            |
| 轉出行帳號   | 004臺灣銀行-2 |            |
| 銷帳編號    | 46        |            |
| 繳費金額    | 200.00 元  |            |
| 轉出存摺備註欄 | 健保費       |            |
| 手續費     | 0.00元     |            |
| 轉繳結果    | 回應訊息      | 交易成功       |
|         | 交易日期      | 20         |
|         | 轉繳後帳戶餘額   | 800.00     |
|         |           | 列印不顯示餘額 列印 |

### 活期帳戶繳交製發健保卡工本費程序

步驟1:等待網頁自動連結 e-Bill 全國繳費網畫面。

步驟 2:詳看繳費注意事項,確定後勾選本人已詳閱及瞭解上開注意事項並同意 遵守,再按[確認]鈕。

| yment                                                                                   | e-Bill 全國總費編<br>Safe   Quick   Convent                                                                                                    |
|-----------------------------------------------------------------------------------------|----------------------------------------------------------------------------------------------------|
| 流程進度:輸入業                                                                                | #<br>費資訊 < ● 確認頁<br>● 繳費交易結果                                                                                                    |
| 委託單位<br>費用名稱<br>銷帳編號<br>交易金額<br>手讀費<br>繳款方式                                             | 衛生福利部中央健康保險署<br>衛 <u>生福利部中央健康保</u><br>46<br>200<br>3<br>○ 使用晶片金融卡<br>● 使用活期性存款帳戶                                                                                                    |
| 「服不一您股二本轉三您將四您構全務瞭、使份、服出、使併、使處全務瞭、使份、服出、使併、使處置。或料本限費繳融務本服用繳交用理量。或料本限費繳融務本服費繳融務本服費繳融務本服費 | 使用非約定活期性帳戶繳費(稅)注意事項<br>(繳費網」係提供即時自您的轉出帳戶繳付多賬帳單之代收費用服務平台(以下稱本<br>"保障您的權益,請於使用本服務前,詳細閱讀下列注意事項,若您對本服務尚有<br>同意注意事項之內容者,請勿執行相關交易。<br>集<br>務所輸入之相關資料,將由帳單業者、帳務代理、轉出、轉入金融機構及財金資訊<br>司在完成上述服務之特定目的內,蒐集、處理、利用及國際傳輸您的個人資料。<br>額<br>線,每一轉出帳戶每日不得超過新臺幣(下同)10萬元,每月不得超過20萬元。如<br>構之限額低於前述規定,則依轉出金融機構之規定辦理。<br>費<br>務可能需繳納交易手續費,請自行向帳單業者確認,如需由您負擔手續費者,系統<br>額一併自您轉出帳戶扣取。<br>粉<br>術有錯誤或對款項之計算暨退補費等發生疑義,應自行洽帳單業者或轉出金融機 |
| ☑ 本人已詳                                                                                  |                                                                                                    |
| 中華民國銀行                                                                                  | → 全國繳費網 版權所有 轉載必究 © 2005 ALL RIGHT RESERVED.<br>如有操作或帳務問題請於上班時間(週一至週五 09:00~17:00)治財金公司0800-767-168或(02)263<br>9800按1400;如有任何建議請至 <u>意見信報</u> 留下您實負的意見<br>本網站委託財金資訊股份有限公司維運 <b>隱私權聲明 使用聲明</b>                                                                                                    |

- 步驟 3: 系統自動顯示委託單位、費用名稱、銷帳編號、交易金額及手續費,確 認資料無誤後按「下一步」。
- 步驟 4:選擇[轉出銀行]並輸入轉出帳號,(請注意:必須輸入申請人本人戶頭,才 可扣款成功),確認資料無誤後按[確認]鈕,完成繳費。

|                              | e-Bill 全國繳費                                                                                                    |
|------------------------------|----------------------------------------------------------------------------------------------------|
| yment                        | Sate Lindick   conven                                                                                                    |
| 流程進度:輸入繳費資                   | 舟 🖻 確認頁 🖻 徽費交易結果                                                                                                    |
| 轉出銀行<br>轉出帳號                 | 012-台北富邦商業銀行       ●       ●       ●       ●       ●       ●       ●       ●       ●       ●       ●       ●       ●       ●       ●       ●       ●       ●       ●       ●       ●       ●       ●       ●       ●       ●       ●       ●       ●       ●       ●       ●       ●       ●       ●       ●       ●       ●       ●       ●       ●       ●       ●       ●       ●       ●       ●       ●       ●       ●       ●       ●       ●       ●       ●       ●       ●       ●       ●       ●       ●       ●       ●       ●       ●       ●    ● |
| 委託單位                         | 衛生福利部中央健康保險署                                                                                                    |
| 費用名稱                         | 衛生福利部中央健康保                                                                                                    |
| 銷帳編號                         | 46                                                                                                    |
| 交易金額                         | 200                                                                                                    |
| 手續費                          | 3                                                                                                    |
| 中華民國銀行公會                     | 全國繳費網 版權所有 轉載必究 © 2005 ALL RIGHT RESERVED.<br>如有操作或帳務問題請於上班時間(週一至週五 09:00~17:00)治財金公司0800-767-168或(02)26<br>9800投1400;如何在何連議請至 <b>登見信賴</b> 留下認要負的意見<br>本網站委託財金資訊股份有限公司維運 <b>體私權聲明 使用聲明</b>                                                                                                    |
| 4. 電腦                        | ата стала стала стала стала стала стала стала стала стала стала стала стала стала стала стала стала стала стала<br>ата стала стала стала стала стала стала стала стала стала стала стала стала стала стала стала стала стала стала с                                                                                                    |
| (已約                          | <u>激款)</u>                                                                                                    |
| 建保卡中請記錄查詢                    |                                                                                                    |
| 1.資料登縄の時1共1業資料。              |                                                                                                    |
| A 38 <sup>m</sup> Jan (1967) | " 請疑考戶口名傳到面左上詞的號碼,臺层                                                                                                    |
| 1482.87                      | · · · · · · · · · · · · · · · · · · ·                                                                                                    |

| 戰卡爾                          | 創生日 (4000000 | 162.43.45.45 | 牌1回[osecos]) |      |      |             |            |
|------------------------------|--------------|--------------|--------------|------|------|-------------|------------|
| 967                          | (秋田谷  P245   | t27Y6        | F 981.41     |      |      |             |            |
|                              | (英文大         | 小麻麻湖)        |              |      |      |             |            |
| 東西 通行業                       | m            |              |              |      |      |             |            |
| and the second second second | 戶頒約款。        |              |              |      |      |             |            |
| 註:以申請人本人                     |              |              |              |      |      |             |            |
| 註: 以申請人求人<br>申請人姓者           | 警察人姓名        | ATM_NO       | #976         | 中語時間 | 蜀水方式 | SE-51 W1.05 | 80931+4453 |

#### (領卡時間及地點設定畫面)

| ● 健保卡申請記錄查詢                                                                                                    |
|----------------------------------------------------------------------------------------------------|
| 凯恩对:                                                                                                    |
| 儲存回上頁                                                                                                    |
| ATM_NO 46                                                                                                    |
| 製卡人 E2000 # ###############################                                                                                          |
| 領卡地點 <mark>- 請選擇- ▼ ▼</mark> *                                                                                                    |
| 領卡時間請選擇 ▼ *                                                                                                    |
| 圖型驗證碼 99259 <b>變更圖</b> 片                                                                                                    |
| (英文大小寫有閱)                                                                                                    |
| 倘超過預約時間無法指定,購洽0800-030598專線。                                                                                                    |
| ※注意事項                                                                                                    |
| <ol> <li>現場領卡請攜帶以下其中一種身分證明文件(代領者請攜帶雙方身分證明文件):</li> <li>(1)國民身分證。14歲以下未領身分證者,以戶口名簿代替</li> <li>(2)中華民國護照、駕照</li> <li>(3)居留證</li> </ol> |
| (4)其他由政府機關(構)核發且載有相片、姓名、出生年月日及身分證統一編號等足資辨識其身分之證件                                                                                     |
| □我已閱讀並清楚相關規定                                                                                                    |

- 5. 操作說明:
  - (1) 輸入製卡對象、身分證號及生日。
  - (2) 輸入圖形驗證碼,按[查詢],顯示健保卡申請紀錄資料。
  - (3) 按[清除畫面],則清除畫面上輸入的資料。

- (4) 按[設定領卡時間及地點],則切換至設定領卡時間及地點畫 面,選擇領卡地點及時間,輸入圖形驗證碼,勾選[我已閱讀並 清楚相關規定],按[儲存]鈕,即完成設定;按[回上頁],即回 到查詢畫面。
- (5) 按[下載繳費收據],則列印繳費收據。

|                          | 自行收  | 納款項收據        |            |
|--------------------------|------|--------------|------------|
| 中華民國106年01月12E           | 3    |              | 證1( 總1     |
| 裂卡動                      | F &  | 술            | 額          |
| 姓 名:<br>身分證號:〕<br>出生日期:( |      | NT\$200      |            |
| 金額新台幣:貳佰元整               |      |              |            |
| 事由:健保卡工本費                |      | 銷帳編號:4600000 | 0013660777 |
| 短手人                      | 主辦出納 | 主辦會計         | 機關長官       |
| 免憑證                      |      |              |            |